## Connect Windows 11 to "Universities via CSL" or "Universities via Y5ZONE" at Wi-Fi hotspots

a) Click the **"Network"** icon in the task bar to list the available Wi-Fi networks in range,

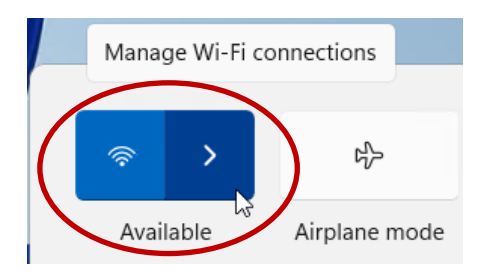

b) Select "Universities via CSL" or "Universities via Y5ZONE" and then click the "Connect" button.

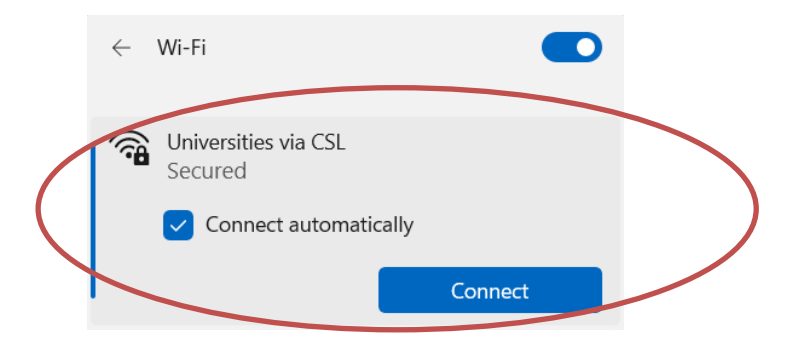

c) When prompt, enter your **EID** with "@cityu.edu.hk" suffix as your login name, **network connection password** and then press the "OK" button to login.

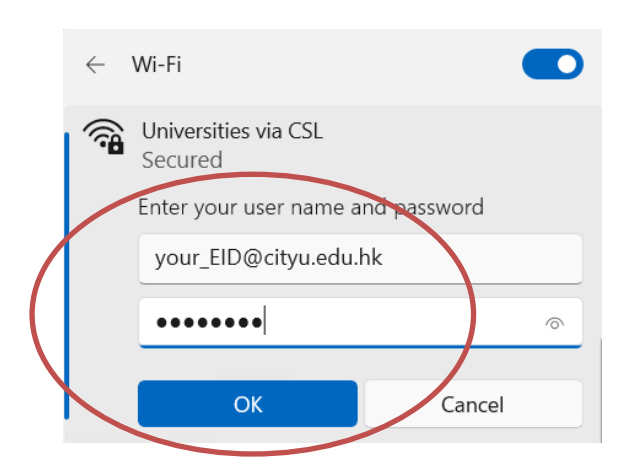

d) A security alert box may be displayed. Click the "**Connect**" button to continue.

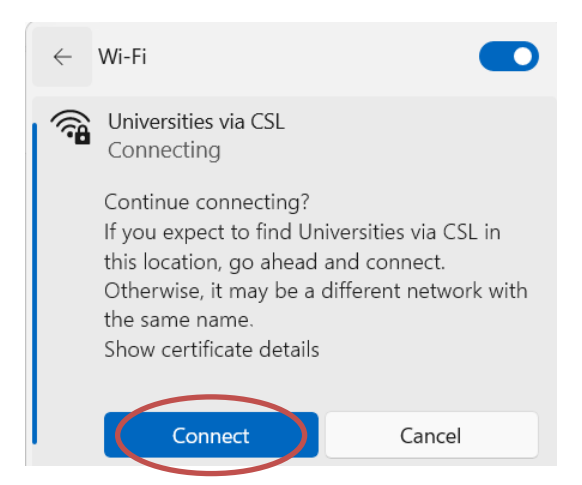

e) You may enjoy free Internet access upon successful logon.